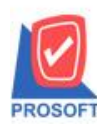

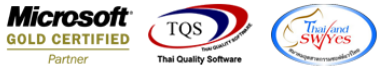

## ระบบ Purchase Order

เอกสาร

1. เข้าระบบ Purchase Order PO Reports -> รายงานส่งลืนลดหนึ้

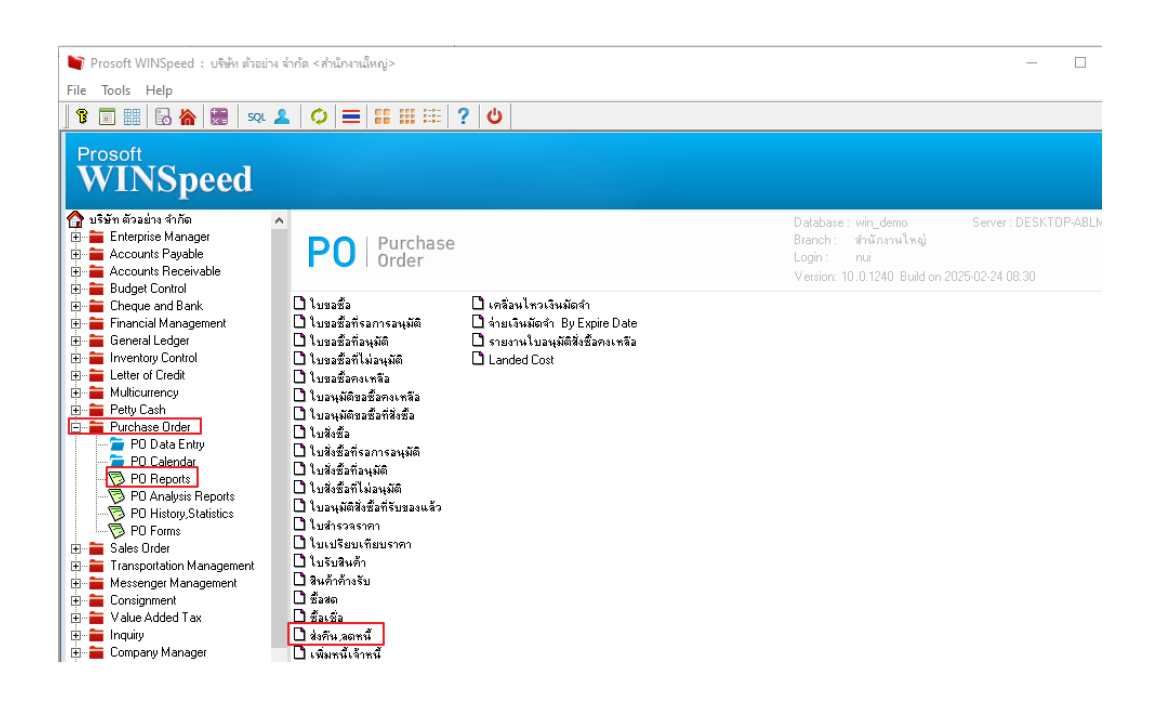

2. เลือกรายงานส่งคืนลดหนี้และระบุช่วงเวลาและกด export excel ไม่มีกรอบ

|                                                                                                    | รายงานส่งดี                                                                                                    | น,ลดหนึ่                                                                                                    |                                                                                                    |                                                |                                                                  |                                                                                                    | -                                                                                                    |                                                                                                    | ×                                                                                                    |                                                                        |                                                                            |                                               |                                      |                                                                                                    |                                            |                                                                                             |                                                                                                    |                                                                                                    |                                                                   |                                                                                                    |
|----------------------------------------------------------------------------------------------------|----------------------------------------------------------------------------------------------------|----------------------------------------------------------------------------------------------------|----------------------------------------------------------------------------------------------------|------------------------------------------------|------------------------------------------------------------------|----------------------------------------------------------------------------------------------------|----------------------------------------------------------------------------------------------------|----------------------------------------------------------------------------------------------------|----------------------------------------------------------------------------------------------------|------------------------------------------------------------------------|----------------------------------------------------------------------------|-----------------------------------------------|--------------------------------------|----------------------------------------------------------------------------------------------------|--------------------------------------------|---------------------------------------------------------------------------------------------|----------------------------------------------------------------------------------------------------|----------------------------------------------------------------------------------------------------|-------------------------------------------------------------------|----------------------------------------------------------------------------------------------------|
|                                                                                                    | Report Op<br>รายงานแร<br>Date Opti<br>จากวันที่<br>จากเลขที่เ<br>จากรหัสยู่เ<br>จากรหัสย<br>จากรหัสขอ<br>จากรหัสขอ | otions<br>มบ<br>ons<br>สาย<br>ผนก<br>ob<br>มค้า<br>มวดสินค้า                                                                                                    | ر<br>آ<br>آ<br>آ<br>آ<br>آ<br>آ<br>آ<br>آ<br>آ<br>آ<br>آ<br>آ<br>آ<br>آ<br>آ<br>آ<br>آ<br>آ<br>آ                                                                                                    | าามวันที่<br>แจกแจ<br>e<br>//01/20             | ianans<br>s<br>00                                                | <ul> <li>○</li> <li>●</li> <li>前。</li> <li>●</li> <li>前。</li> <li>●</li> <li>●</li> <li>前。</li> <li>●</li> <li>●</li> <li>前。</li> <li>●</li> <li>●</li></ul> | สรุป<br>26/02/:                                                                                                    | 2025                                                                                                    |                                                                                                    |                                                                        |                                                                            |                                               |                                      |                                                                                                    |                                            |                                                                                             |                                                                                                    |                                                                                                    |                                                                   |                                                                                                    |
| Ran                                                                                                    | ge Import                                                                                                    | t SQL                                                                                                    |                                                                                                    |                                                |                                                                  |                                                                                                    | รายงานส่งคืน                                                                                                    | DK 🚺<br>,ลดหนี่ - เรีย                                                                                                    | <b>L+Close</b><br>มงตามวันที่เอกสาร                                                                                                    | ร (แบบแจกแจง)                                                          | - Excel                                                                    |                                               |                                      |                                                                                                    |                                            |                                                                                             |                                                                                                    |                                                                                                    | ?                                                                 | x - 5                                                                                               |
| Ran                                                                                                    | ge Import<br>৬ র্লন্                                                                                               | ซ้อมูล                                                                                                    | ری<br>دری                                                                                                    | D4                                             |                                                                  | 15                                                                                                    | รายงานส่งดิน                                                                                                    | DK 【<br>,ลดหนี่ - เรีย                                                                                                    | <b>] ± Close</b><br>เหตามวันที่เอกสาร                                                                                                    | ร (แบบแจกแจง)                                                          | - Excel                                                                    | a                                             |                                      |                                                                                                    |                                            | i€→i                                                                                        | ∑ ผลรามอัตโนเมัต                                                                                                  | · Δ                                                                                                    | ?                                                                 | โช — ⊡<br>ลงชื่อเข้าให                                                                              |
| Ran<br>Innstans<br>- 11                                                                                                    | ge Import<br>৺ র্লহ<br>✓ Aˆ AŤ                                                                                     | t SQL<br>ข้อมูล<br>= = =                                                                                                    | = к= к=<br>\$у-                                                                                                    | อง<br>อีช ตัดข                                 | ข้อความ                                                          | j                                                                                                    | รายงานส่งคิน<br>รายงานส่งคิน<br>ไว้ไป                                                                                                    | OK<br>,ลดหนี้ - เรีย<br>↓<br>↓                                                                                                    | <b>L+Close</b><br>มงตามวันที่เอกสาร<br>(มี<br>การจัดรูปแบบ                                                                                         | ະ (ແບບແຈກແຈຈ)<br>ອັດຮູປແບບ                                             | - Excel<br>ปกติ<br>ปานกลาง                                                 | ดี                                            |                                      | ^ + = = = = = = = = = = = = = = = = = =                                                                                                    |                                            | ເ<br>ຈີງ<br>ເປາຍນ                                                                           | <ul> <li>มลรรมอัตโนมัติ</li> <li>มติม ร</li> </ul>                                                                | รับงลำ                                                                                                    | ?                                                                 | — 🗗<br>ลงชื่อเข้าให                                                                                 |
|                                                                                                    | <u>qe</u> Import<br>موج<br>موج<br>مرجع<br>مرجع                                                                     | ຢັວມູລ<br>ອັວມູລ<br>= = =<br>= = =                                                                                                    | та<br>та<br>та<br>та<br>та<br>та<br>та<br>та<br>та<br>та<br>та<br>та<br>та<br>т                                                                                                    | อง<br>E ตัดส<br>มสา<br>คามวา                   | ข้อความ<br>หนและจัดกึ่งกะ                                        | anv - C                                                                                                    | รายงานส่งคืน<br>ราย (กานส่งคืน<br>ให้ไป<br>ริ - % ง                                                                                                    | DK [<br>,ลดหนี่ - เรีย<br>                                                                                                    | <b>].+ Close</b><br>มงตามวันที่เอกสาร<br>มงตามวันที่เอกสาร<br>≠<br>การจัดรูปแบบ<br>ตามเงื่อนใย ~                                                   | ร (แบบแจกแจง)<br>จัดรูปแบบ<br>เป็นตาราง •                              | - Excel<br>ปกติ<br>ปานกลาง                                                 | ดี<br>แย่                                     |                                      | ^ E                                                                                                    | าลย                                        | รูปแบบ<br>รูปแบบ                                                                            | ∑ ผลรามอัตโนบัติ<br>↓ เดิม ×<br>& กั∿ ×                                                                           | รับ<br>เรียงลำ<br>และกระ                                                                                                    | ?<br>มา<br>ดับศันหาและ<br>มา เลือกา                               | ক্রি — 🗗<br>রুওটেস্টার্দ                                                                            |
| Ran                                                                                                    | ge Import                                                                                                    | ช้อมูล<br>===<br>===                                                                                                    | еро та<br>1995 - е<br>2005 - е<br>200 | DN<br>= ตัดจ<br>มสา<br>ดแนว                    | ช้อดวาม<br>หนและจัดกึ่งกล                                        | anv v C                                                                                                    | รายงานสงคิน<br>รายงานสงคิน<br>ที่ไป<br>อีา + % ง<br>ตัวเลย                                                                                                    | DK<br>, аений - เรีย                                                                                                    | <b>].+ Close</b><br>เหตามวันที่เอกสาร<br>()<br>()<br>()<br>()<br>()<br>()<br>()<br>()<br>()<br>()<br>()<br>()<br>()                                | ร (แบบแจกแจง)<br>จัดรูปแบบ<br>เป็นตาราง •                              | - Excel<br>ปกติ<br>ปานกลาง<br>สัตล์                                        | ดี                                            |                                      | ^<br>▼<br>₩M5F<br>▼                                                                                                    | ■ <mark>■</mark>                           | ເ⊖າ<br>ຈູປແບບ<br>ັ                                                                          | <ul> <li>มลรามอัตโนเมัติ</li> <li>มิ เดิม *</li> <li>ส้าง *</li> </ul>                                            | รัฐ<br>รับงลำ<br>และกระ<br>การแก้ไข                                                                                                    | ?<br>คับ ดันหาและ<br>พ.ช. เลือก ร                                 | चि — नि<br>ลงซื่อเข้าให                                                                             |
|                                                                                                    | ge Import<br>۲ این این این این این این این این این این                                                             | <del>ເ</del> ັວມູລ<br>= = =<br>= = :                                                                                                    | รีวิว มุมมม<br>= €⊆ +ี⊆<br>การรั                                                                                                    | 04                                             | ข้อความ<br>หนและจัดกึ่งกะ                                        | ลาง - C                                                                                                    | รายงานส่งคืน<br>รายงานส่งคืน<br>ที่ไป<br>20 ~ % ง<br>ตัวเลข                                                                                                    | OK<br>, ลดหนี - เรีย<br>                                                                                                    | <b>]+</b> Close<br>มงตามวันที่เอกสาร<br>(สารสัดรูปแบบ<br>ตามเนื่อนใช ∀                                                                             | ร (แบบแจกแจง)<br>สัดรูปแบบ<br>เป็นตาราง •                              | - Excel<br>ปกติ<br>ปานกลาง<br>สไตล์                                        | ดี                                            |                                      | ▲ ₩₩₩5F<br>▼ ₩₩₩5F                                                                                                    | า ลบ<br>เชลล์                              | ເ⊖ເ<br>ຈູປແບບ<br>ບ                                                                          | ∑ มลรามอัตโนมัติ<br>↓ เดิม ×<br>& ล้าง ▼                                                                          | ั A<br>Z<br>เรียงลำ<br>และกระ<br>เารแก้ไข                                                                                                    | ?<br>มับ คันหาและ<br>พ.ช. เสือก ช                                 | 西 — 日<br>ลงซึ่งเข้าให                                                                               |
| Ran           innstans           11           ·           ·           ·           ·           ·           ·           ·           ·           ·           ·           ·           ·           ·           ·           ·           ·           ·           ·           ·           ·           ·           ·           ·           ·           ·           ·           ·           ·           ·           ·           ·           ·           ·           ·           ·           ·           ·           ·           ·           ·           ·           ·           ·           ·           ·           ·           ·           ·           ·           · <td< td=""><td>ge Import</td><td>ช้อมูล<br/>= = =<br/>= = :<br/>к</td><td>รีวิว มุมม</td><td>อง</td><td>ข้อความ<br/>หมและจัดกึ่งกะ<br/>N<br/>billdiccom</td><td>anv v C</td><td>รายงานส่งคิน<br/>รายงานส่งคิน<br/>ก็มีป<br/></td><td>ОК</td><td>It Close<br/>มงตามวันที่เอกสาร<br/>ศักระดัดรูปแบบ<br/>ตามเมือนใช ⊽<br/>R</td><td>ร (แบบแจกแจง)<br/>จัดรูปแบบ<br/>เป็นตาราง -<br/>S</td><td>- Excel<br/>ปกติ<br/>ปานกลาง<br/>ส์ตล์<br/>T</td><td>ดี<br/>แย่<br/>GoodDring G</td><td>V</td><td></td><td>■ au<br/>waaá<br/>X Good Ap</td><td>20mm</td><td>∑ ผลรามเจ้ต์แนได้<br/>↓ เดิม *<br/>๔ ล้าง *<br/>/<br/>Code consideration</td><td>รัฐมาร์<br/>เรียงสำ<br/>และกระ<br/>เกรแก้ไข<br/>AA</td><td>?<br/>ดับดันหาและ<br/>พระเลือกร<br/>AB</td><td>(E) - □<br/>ลงซื่อเข้าให<br/>AC<br/>DocuStatus</td></td<> | ge Import                                                                                                    | ช้อมูล<br>= = =<br>= = :<br>к                                                                                                    | รีวิว มุมม                                                                                                    | อง                                             | ข้อความ<br>หมและจัดกึ่งกะ<br>N<br>billdiccom                     | anv v C                                                                                                    | รายงานส่งคิน<br>รายงานส่งคิน<br>ก็มีป<br>                                                                                                    | ОК                                                                                                    | It Close<br>มงตามวันที่เอกสาร<br>ศักระดัดรูปแบบ<br>ตามเมือนใช ⊽<br>R                                                                               | ร (แบบแจกแจง)<br>จัดรูปแบบ<br>เป็นตาราง -<br>S                         | - Excel<br>ปกติ<br>ปานกลาง<br>ส์ตล์<br>T                                   | ดี<br>แย่<br>GoodDring G                      | V                                    |                                                                                                    | ■ au<br>waaá<br>X Good Ap                  | 20mm                                                                                        | ∑ ผลรามเจ้ต์แนได้<br>↓ เดิม *<br>๔ ล้าง *<br>/<br>Code consideration                                              | รัฐมาร์<br>เรียงสำ<br>และกระ<br>เกรแก้ไข<br>AA                                                                                                    | ?<br>ดับดันหาและ<br>พระเลือกร<br>AB                               | (E) - □<br>ลงซื่อเข้าให<br>AC<br>DocuStatus                                                         |
| Ran           innstans           111                                                                                                    | ge Import<br>a رومج<br>a رومج<br>a A A<br>a A<br>cuDate<br>J<br>ftrAdvn/ tot<br>1950                               | t SQL<br>võuun<br>= =<br>= =<br>K<br>tabasea su<br>1950                                                                                                    | <ul> <li>По цин</li> <li>№ -</li> <li></li> <li></li></ul>                                                                                                    | DN                                             | ข้อความ<br>แและจัดกึ่งกร<br>N<br>billdiscam                      | o<br>Vendor<br>yl-0001                                                                                                    | <ul> <li>รายงานส่งคิน</li> <li>รำยงานส่งคิน</li> <li>รำยงานส่งคิน</li> <li>รำยง</li> <li>รำยง</li> <li>รำยง</li> <li>รำยง</li> <li>รำยง</li> <li>รำยง</li> <li>รายง</li> <li>รายงานส่งคิน</li> <li>รายงานส่งคิน</li> <li>รายงานส</li></ul> | ОК                                                                                                    | It Close<br>มงตามวันที่เอกสาร<br>ศุราช<br>การจัดรูปแบบ<br>ตามเมือนไข ∨<br>Ran GoodNar<br>RaT CPU 2.4 /                                             | ร (แบบแลกแลง)<br>สัตรูปแบบ<br>เป็นเกราง -                              | - Excel<br>ปกติ<br>ป่านกลาง<br>สัตส์<br>T<br>2listno<br>1                  | ดี<br>แย่<br>GoodPrice G<br>1950              | V<br>Sooddisce G                     | ×<br>v<br>wmsr<br>w<br>w<br>cooddiscf                                                                                                    | n au<br>vetaá<br>X<br>GoodAn<br>195        | າn Good                                                                                     | ∑ มลรามเจ้ต์แนได้                                                                                                 | i AZ<br>เรียงคำ<br>และกระ<br>การแก้ไข<br>AA<br>GoodUni                                                                                                    | ?<br>ดับ ดันหาและ<br>พ.ช. เลือก ร<br>AB<br>tigoodunitr<br>Trunk   | ิ – ∂<br>ุลเชื่อเข้าให<br>AC<br>DocuStatus                                                          |
| Ran           1nnstans           11                                                                                                    | ge Import<br>a روید<br>a م م<br>cuDate<br>J<br>ftrAdvn4 tot<br>1950<br>2500                                        | t SQL<br>Фоця<br>= =<br>к<br>tabasea su<br>1950<br>2500                                                                                                    | <ul> <li>Парадина</li> <li>№ -</li> <li>Ще не не не не не не не не не не не не не</li></ul>                                                                                                    | อง<br>≣ังต์ตะ<br>ตะเมา<br>คะเมา<br>M<br>DiscFo | ข้อความ<br>แและจัดกึ่งกร<br>N<br>billdiscam<br>0<br>0            | 0<br>Vendor<br>W-0001                                                                                                    | โป้ C<br>รายงานส่งคืน<br>รายงานส่งคืน<br>รายงานส่งคืน<br>รายงานส่งคืน<br>รายงานส่งคืน<br>รายงานส่งคืน<br>รายงานส่งคืน<br>รายงานส่งคืน<br>รายงานส่งคืน                                                                                                    | ЭК                                                                                                    | It Close<br>มหสาม วันที่เอกสาร<br>การจัดรูปแบบ<br>ตามเลือเมือ *<br>R<br>Rat CPU 2.4 1<br>Rat CPU 2.6                                               | ร (แบบแลกแลง)<br>สัตรูปแบบ<br>เป็นเการาง -<br>S<br>m GoodQty<br>G<br>G | - Excel<br>ปาติ<br>ปานกลาง<br>สไตส์<br>T<br>2listno<br>1<br>1              | ق<br>للاف<br>GoodPrice G<br>1950              | V<br>Booddisce G<br>0                | ∧<br>v<br>v<br>v<br>www.er<br>v<br>v<br>www.er<br>v<br>v<br>www.er<br>v<br>v<br>www.er<br>v<br>v<br>v<br>v<br>v<br>v<br>v<br>v<br>v<br>v<br>v<br>v<br>v | n au<br>vetaá<br>X<br>GoodAn<br>195<br>250 | şτίωυυ<br>γ<br>nn Good<br>0 IC-00:<br>0 IC-00:                                              | ∑ มครามเจ้ต์แน่ดี<br>↓ เดิม ~                                                                                     | ั A<br>รับงลำ<br>และกระ<br>AA<br>GoodUni<br>ตัว                                                                                                    | ?<br>איי ואפרי<br>AB<br>t goodunitr<br>Trunk<br>Trunk             | <ul> <li></li></ul>                                                                                 |
| Ran           innstans           11                                                                                                    | ge Import                                                                                                    | t         SQL           Фоца         =           =         =           =         =           =         =           k         tabasea su           1950         2500           9500         9500                                                                                                    | 行 цин<br>デ・<br>モ モ モ<br>mgoode Bill<br>1950<br>2500                                                                                                    | DN                                             | ข้อความ<br>หนและจัดกึ่งกร<br>N<br>billdiscam<br>0<br>0<br>0      | 0<br>Vendor<br>W-0001<br>n-0001                                                                                                    | โม้<br>รามงานส่งลิ่น<br>ที่ไป                                                                                                    | ж                                                                                                    | It Close<br>พศามาในที่เอกสาร<br>การสังชุปแบบ<br>ตามเสือเมือ ≁<br>Rat CPU 2.4 I<br>RAT CPU 2.4 I<br>RAT CPU 2.4 I<br>RAT CPU 2.4 I<br>RAT CPU 2.4 I | ร (แบบแลกแลง<br>สัตรูปแบบ<br>เป็นตาราง<br>G 1<br>a 1                   | - Excel<br>ปาติ<br>ปานกลาง<br>สไตส์<br>T<br>2listno<br>1<br>1<br>1         | ر الله الله الله الله الله الله الله الل      | V<br>iooddisce G<br>0<br>0           | W<br>www.second.iscf                                                                                                    | x<br>GoodAn<br>195<br>250<br>950           | τ<br>τ<br>τ<br>τ<br>τ<br>τ<br>τ<br>τ<br>τ<br>τ<br>τ<br>τ<br>τ<br>τ<br>τ<br>τ<br>τ<br>τ<br>τ | ∑ มครามเช่ท์แปลั<br>↓ เดิม ~<br>ด้าง ~           Z           Code goodname           11           12           11 | ั<br>สับงลำ<br>และกระ<br>เครื่อง<br>AA<br>GoodUni<br>ตัว<br>เครื่อง                                                                                                  | ?<br>Aurian<br>AB<br>t goodunitu<br>Trunk<br>Trunk<br>Trunk       | <ul> <li>Ξ – อี<br/>มงข้องข้าให</li> <li>AC</li> <li>DocuStatus</li> <li>Full</li> <li>n</li> </ul> |
| Ran           innstans           11                                                                                                    | ge Import<br># ₹995<br>▲ A* A*<br>Δ* A A*<br>CuDate<br>J<br>ftrAdvn/ tot<br>1950<br>2500<br>5000                   | K         SQL           конструкций         Польной           конструкций         Польной | <ul> <li>         ・ ジー・         <ul> <li>             ・シー・             </li> <li>             ・シー・             </li> <li>             ・シー・             </li> <li>             ・シー・             ・</li></ul></li></ul>                                                                                                    | DN                                             | ข้อความ<br>หนและจัดกึ่งกล<br>N<br>billdiscam<br>0<br>0<br>0<br>0 | 0<br>Vendor<br>W-0001<br>n-0001<br>n-0001                                                                                                    | โม้งานสงค์แ<br>รายงานสงค์แ<br>ที่ไป<br>อ้าลข P P P P P P P P FIRST-RA FIRST-RA FIRST-RA บริษัท แม่ บริษัท แม่ บริษัท แม่                                                                                                    | ЭК         С           , авий из.         -           -         -           -         -           -         -           -         -           -         -           -         -           -         -           -         -           -         -           -         -           -         -           -         -           -         -           -         -           -         -           -         -           -         -           -         -           -         -           -         -           -         -           -         -           -         -           -         -           -         -           -         -           -         -           -         -           -         -           -         -           -         -           -         -           -         -           - | גער בואס איז איז איז איז איז איז איז איז איז איז                                                                                                   | ร (แบบแลกแลง<br>สัตรูปแบบ<br>เป็นตาราง<br>G 11<br>G 12<br>s 100        | I - Excel<br>ปกติ<br>ปานกลาง<br>สัตส์<br>T<br>2 listno<br>1<br>1<br>1<br>1 | ر<br>بر بر بر بر بر بر بر بر بر بر بر بر بر ب | V<br>sooddisce G<br>0<br>0<br>0<br>0 |                                                                                                    | x<br>GoodAn<br>195<br>250<br>950<br>500    | τ<br>τ<br>τ<br>τ<br>τ<br>τ<br>τ<br>τ<br>τ<br>τ<br>τ<br>τ<br>τ<br>τ<br>τ<br>τ<br>τ<br>τ<br>τ | ∑ มลรามอัตโนเปลี<br>↓ เดิม -<br>& ลัง -<br>Z<br>Code goodname<br>11<br>12<br>D1<br>16                             | <ul> <li>A<br/>2<br/>เรียงก่า<br/>และกระ<br/>เมละกระ<br/>เครื่อง</li> <li>AA</li> <li>GoodUni</li> <li>ดัว</li> <li>ดัว</li> <li>เครื่อง</li> <li>เครื่อง</li> </ul> | ?<br>AB<br>ti goodunitr<br>Trunk<br>Trunk<br>Mechanis<br>Mechanis | 臣 — 臣<br>ลงชื่อเข้าให<br><u>AC</u><br>DocuStatus<br>Full<br>n<br>n                                  |

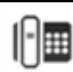